## Nature Photographers

| nvert to Pro                                                                                      | file                                                                         |                                                                                 |                                                                                                    |                             |          |
|---------------------------------------------------------------------------------------------------|------------------------------------------------------------------------------|---------------------------------------------------------------------------------|----------------------------------------------------------------------------------------------------|-----------------------------|----------|
| Source Space<br>Profile: Adob                                                                     | e RGB (1998)                                                                 |                                                                                 |                                                                                                    |                             | OK       |
| Destination S                                                                                     | pace                                                                         |                                                                                 |                                                                                                    |                             |          |
| Profile: sRGB                                                                                     | 8 IEC61966-2.                                                                | 1                                                                               |                                                                                                    | ~                           | M FLevie |
| Conversion C                                                                                      | ptions                                                                       |                                                                                 |                                                                                                    |                             |          |
| Engine: Adot                                                                                      | e (ACE)                                                                      | ~                                                                               |                                                                                                    |                             |          |
| Intent: Relat                                                                                     | tive Color imet                                                              | ric 🗸                                                                           |                                                                                                    |                             |          |
| re 2: The Con                                                                                     | vert to Profile                                                              | e dialog.                                                                       |                                                                                                    |                             |          |
| re 2: The Con<br>age Size<br>- Pixel Dimen                                                        | sions: 977K                                                                  | e dialog.<br>(was 17.8M) —                                                      |                                                                                                    | OK                          |          |
| re 2: The Con<br>age Size<br>Pixel Dimen<br><u>W</u> idth: (                                      | sions: 977K                                                                  | e dialog.<br>(was 17.8M) —<br>pixels                                            | <u> </u>                                                                                                    | OK<br>Reset                 |          |
| re 2: The Con<br>age Size<br>Pixel Dimen<br>Width: (<br>Height:                                   | sions: 977K                                                                  | e dialog.<br>(was 17.8M) —<br>pixels<br>pixels                                  | <ul><li>▶]</li><li>▶]</li></ul>                                                                                                    | OK<br>Reset<br><u>A</u> uto |          |
| re 2: The Con<br>age Size<br>Pixel Dimen<br>Width: (<br>Height:                                   | sions: 977K<br>500<br>333<br>size:                                           | e dialog.<br>(was 17.8M) —<br>pixels<br>pixels                                  | <ul><li>▶]</li></ul>                                                                                                    | OK<br>Reset<br><u>A</u> uto |          |
| re 2: The Con<br>age Size<br>Pixel Dimen<br>Width: (<br>Height:<br>Document S<br>Wigth:           | vert to Profile<br>sions: 977K<br>500<br>333<br>size:<br>6.944               | e dialog.<br>(was 17.8M) —<br>pixels<br>pixels<br>inches                        | <ul><li></li><li></li></ul> <li></li> | OK<br>Reset<br><u>A</u> uto |          |
| re 2: The Con<br>age Size<br>- Pixel Dimen<br><u>Width:</u><br>Height:<br>Height:                 | vert to Profile<br>sions: 977K<br>500<br>333<br>size:<br>6.944<br>4.63       | e dialog.<br>(was 17.8M)<br>pixels<br>pixels<br>inches<br>inches                | ✓]®                                                                                                    | OK<br>Reset<br><u>A</u> uto |          |
| ire 2: The Con<br>age Size<br>Pixel Dimen<br><u>Width:</u><br>Height:<br>Height:<br>Resolution: ( | vert to Profile<br>sions: 977K<br>500<br>333<br>size:<br>6.944<br>4.63<br>72 | e dialog.<br>(was 17.8M)<br>pixels<br>pixels<br>inches<br>inches<br>pixels/inch |                                                                                                    | OK<br>Reset<br><u>A</u> uto |          |
| ire 2: The Con<br>age Size<br>Pixel Dimen<br><u>Width:</u><br>Height:<br>Height:<br>Resolution: ( | sions: 977K<br>500<br>333<br>5ize:<br>6.944<br>4.63<br>72                    | e dialog.<br>(was 17.8M)<br>pixels<br>pixels<br>inches<br>inches<br>pixels/inch | <ul> <li>✓] ³</li> <li>✓] ³</li> <li>✓] ³</li> <li>✓</li> </ul>                                                                                                    | OK<br>Reset                 |          |

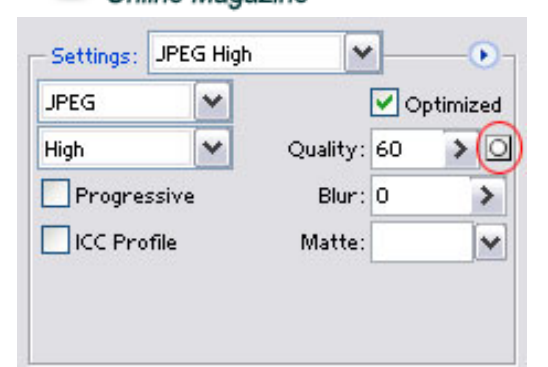

Figure 6c: The Save for Web settings. Click the mask button (circled) to create a weighted optimization based on an alpha channel.

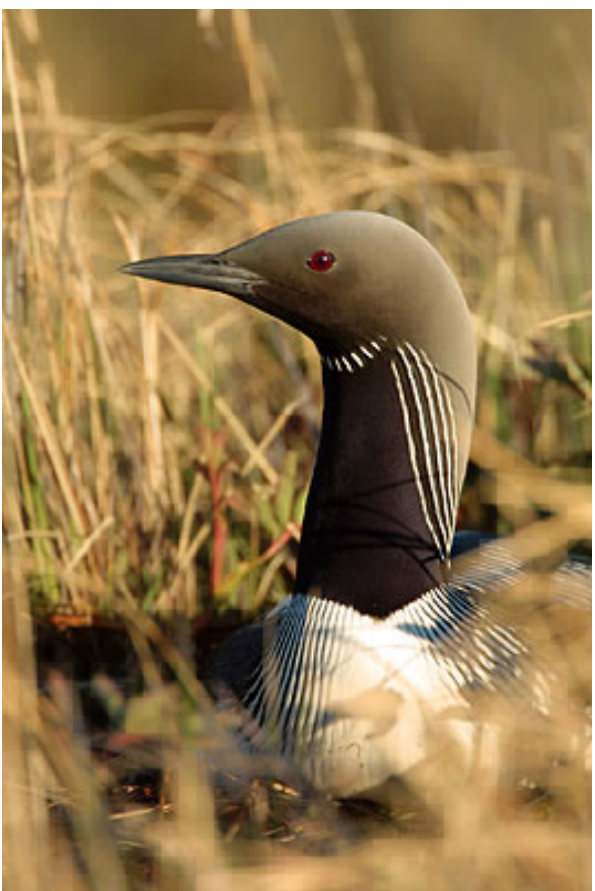

Figure 7: The final JPEG created with a weighted optimization.

Image Output for the Web - Illustrations

| latte: None                                           | ~         | ОК      |
|-------------------------------------------------------|-----------|---------|
| - Image Options                                       | 5         | Reset   |
| Quality: 6                                            | Medium 🖌  | Preview |
| small file                                            | large fil | île     |
|                                                       | <u> </u>  | <b></b> |
| Format Option                                         | ns        |         |
| OBaseline ("St                                        | tandard") |         |
| 0                                                     | imized    |         |
| <ul> <li>Baseline Opt</li> </ul>                      |           |         |
| <ul> <li>Baseline Opt</li> <li>Progressive</li> </ul> |           |         |
| Baseline Opt     Progressive     Scans: 3             | ~         |         |
| Baseline Opt     Progressive     Scans: 3             |           |         |

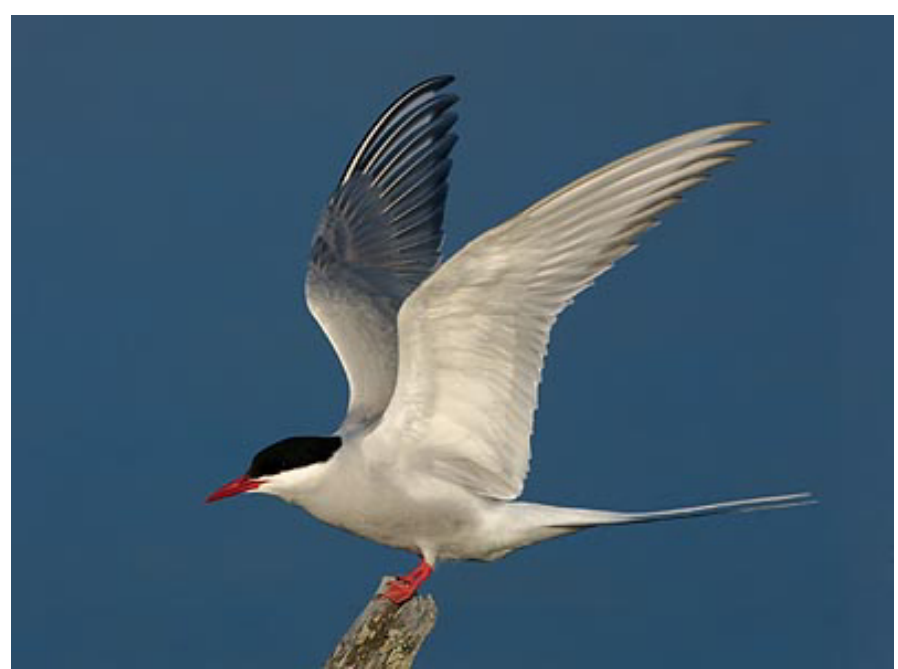

Figure 5a: The image above was saved as a JPEG with the Save As command, resulting in a file size of 26K.

Image Output for the Web - Illustrations

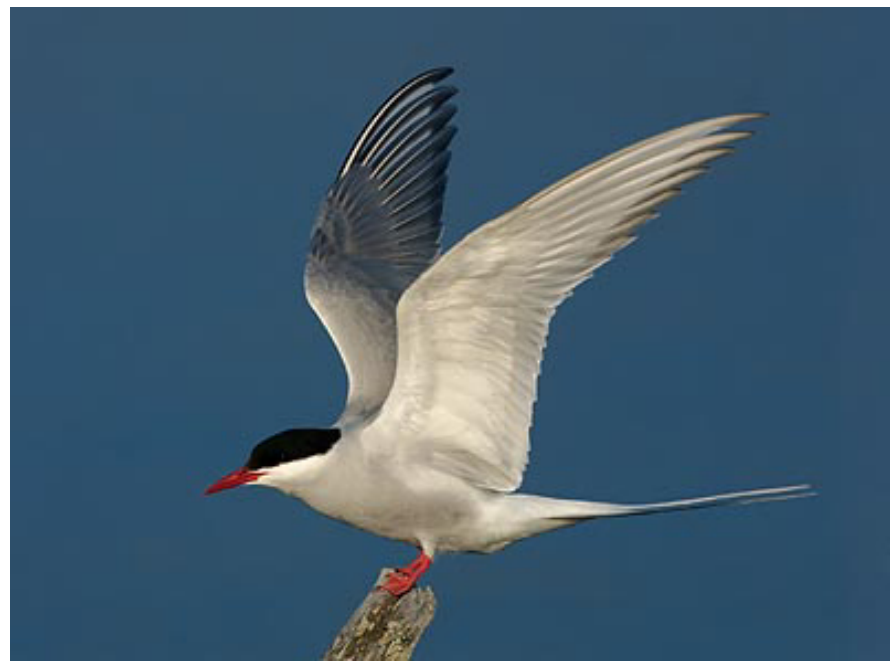

Figure 5b: This time the image was saved with the Save for Web command using the same quality setting, producing a JPEG of only 14K.

| odify Quality Setting                                          |        |
|----------------------------------------------------------------|--------|
| Use All Text Layers All Vector Shape Layers Channel: JPEG Mask | Cancel |
| Quality<br>Minimum: 40% Maximum: 70%                           | 5      |

Figure 6a: A rough selection created with the Lasso tool.

| Destination       | n                                                                                                    |   | ОК     |
|-------------------|----------------------------------------------------------------------------------------------------|---|--------|
| Document:         | B001143.psd                                                                                                    | ~ | Cancel |
| Channel:          | New                                                                                                    | ~ |        |
| <u>N</u> ame:     | JPEG Mask                                                                                                    |   |        |
| - Operation       | 1999 - State State State State State State State State State State State State State State State State State St |   | _      |
| • New Ch          | annel                                                                                                    |   |        |
| O Add to (        | Channel                                                                                                    |   |        |
| O <u>S</u> ubtrac | t from Channel                                                                                                  |   |        |
| OIntersec         | t with Channel                                                                                                  |   |        |

Image Output for the Web - Illustrations

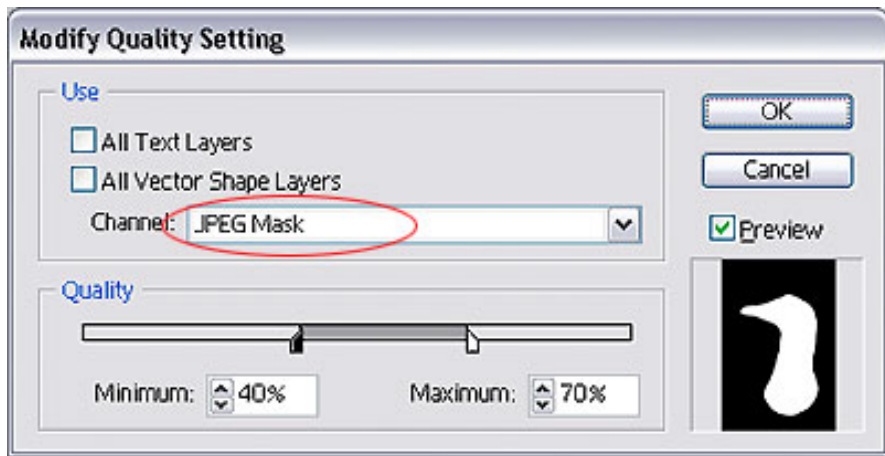

Figure 6d: Select your channel mask in the Modify Quality Setting dialog, then move the sliders to adjust maximum and minimum quality settings.